よくある質問

## Q 角ダクトの曲がりをエルボからS 管に変更するには

## A [S 管に変更]コマンドを使います

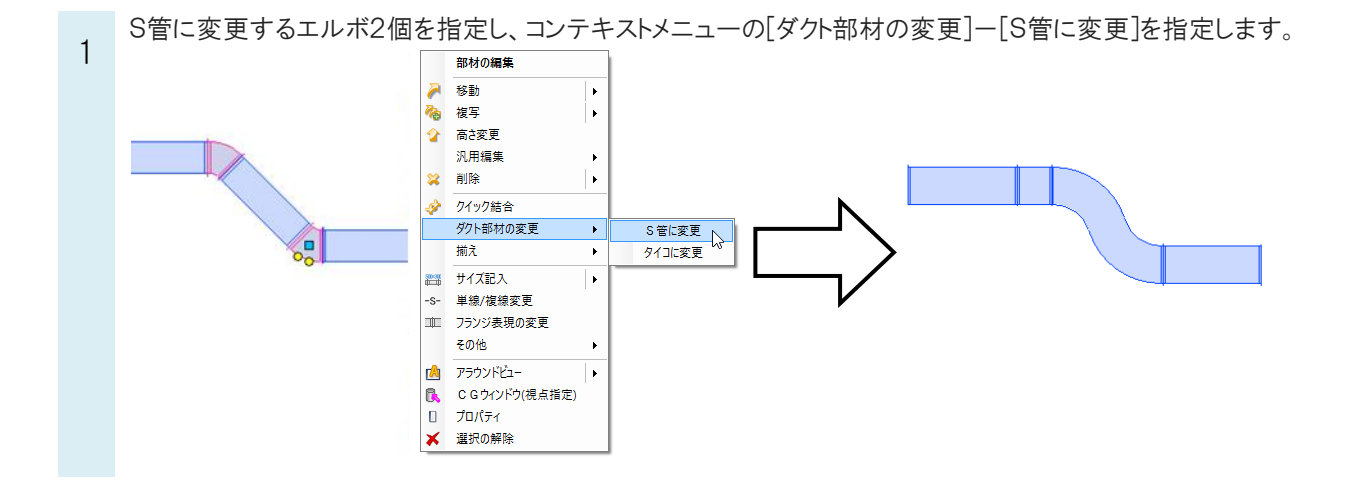

作図後のS管の長さや、曲率はプロパティで変更することができます。

| □ ダクト形状 |             |            |
|---------|-------------|------------|
| 最大曲     | 由率を使用       | する         |
| 曲率      |             | 1          |
| L(長さ    | )           | 2022.09 mm |
| L1(端a   | 部長さ)        | 0 mm       |
| L2(端a   | 部長さ)        | 0 mm       |
| フランジ    | 7幅          | 30 mm      |
| フランジ    | )高さ         | 30 mm      |
| フランジ    | )厚          | 3 mm       |
| 傍記      |             | 表示         |
| 傍記さ     | <b>け</b> イズ | 100 mm     |

## POINT

ダクト作図や作図後に高さ変更やルートの移動をした場合、ダクトルートのズレ幅によってS管、45°エルボ、90°エル ボに切り替わります。

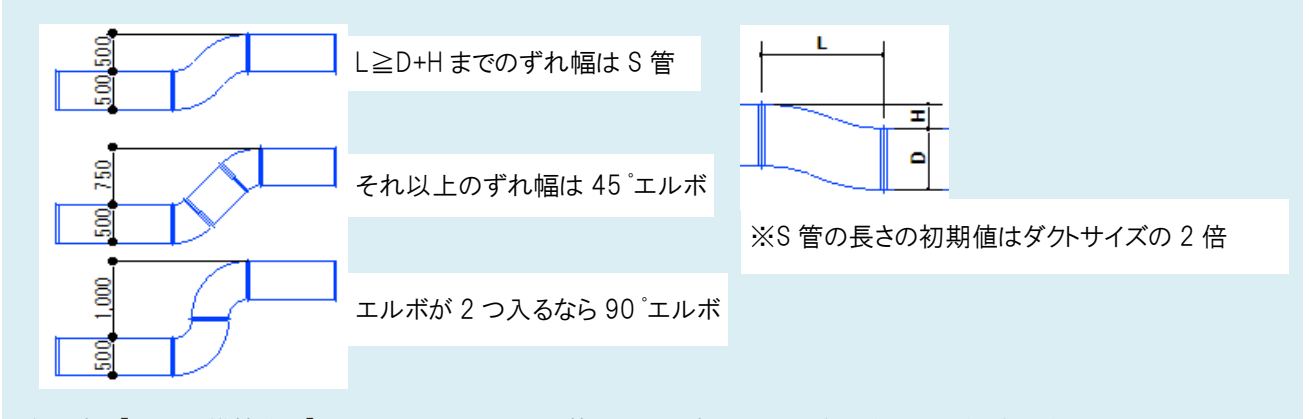

移動時に[形状を維持する]にチェックを入れるとS管の形状を保ったまま移動することができます。